# MS Authenticator Reset: User Facing

Tuesday, August 29, 2023 4:13 PM

- Go to office.com (This has to be done on a PC)
- Select "Sign in" on the right hand side:

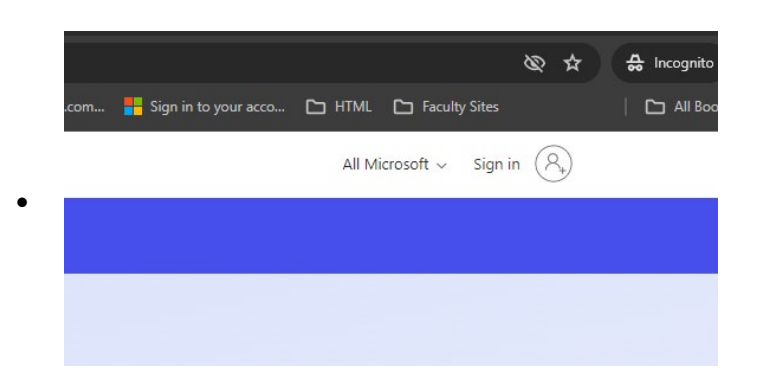

• Login using your @sonoran.edu email and password

| Signin                |        |      |
|-----------------------|--------|------|
| m.ochoa@sonora        | n.edu  |      |
| No account? Create    | one!   |      |
| Can't access your acc | count? |      |
|                       | Back   | Next |
|                       |        |      |
|                       |        |      |

### • Select next

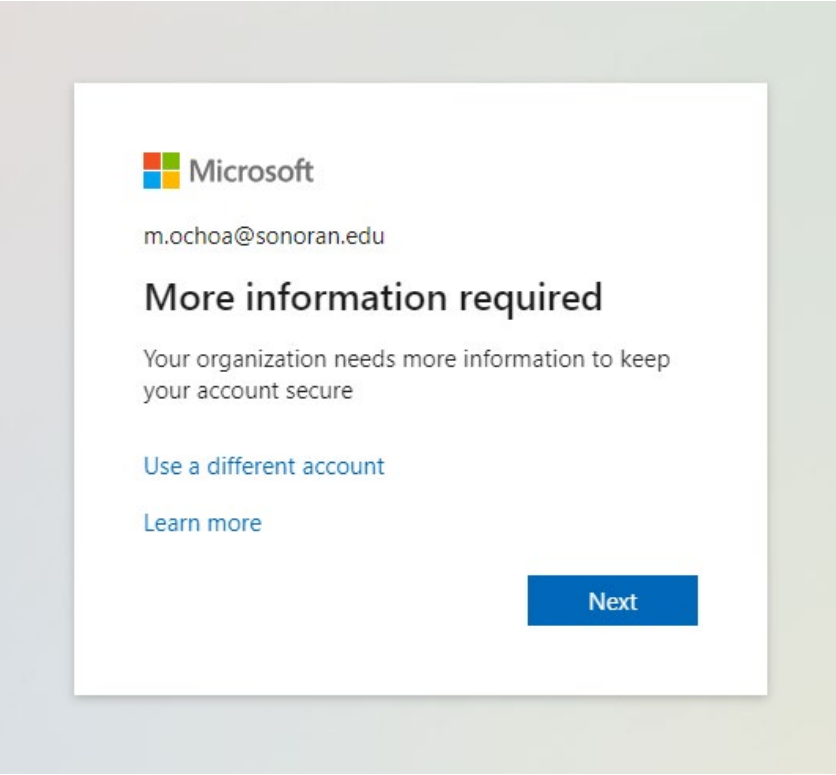

Follow based on how you will like to set up your authenticator: (NOTE: text message codes have less issues)

1.) Label 1 will go through the setup with the Microsoft Authenticator App 2.)Label 2 will go through the setup for text message authentication

|        | Арр                                 | 2<br>App password                              |
|--------|-------------------------------------|------------------------------------------------|
| Vicros | oft Authenticator                   |                                                |
| 6      | Start by getting the ap             | р                                              |
|        | On your phone, install the Micros   | oft Authenticator app. Download now            |
|        | After you install the Microsoft Au  | thenticator app on your device, choose "Next". |
|        | I want to use a different authentic | ator app                                       |
|        |                                     | Next                                           |
|        | •                                   |                                                |

## For Microsoft Authenticator App:

- Download the Microsoft Authenticator app on the Android Playstore or the Apple App Store

## -Select the next button

|                                         | Method                                                       | I 1 of 2: App                 |                   |
|-----------------------------------------|--------------------------------------------------------------|-------------------------------|-------------------|
|                                         | Арр                                                          | 2<br>App pas                  | ssword            |
| Microsc                                 | oft Authenticator                                            |                               |                   |
| ) ( ( ( ( ( ( ( ( ( ( ( ( ( ( ( ( ( ( ( | Set up your account<br>If prompted, allow notifications. The | en add an account, and select | "Work or school". |
|                                         |                                                              |                               | Back Next         |
| <u>l want to set up</u>                 | a different method                                           |                               |                   |

A QR code will be displayed we will then have the user follow instructions on their phone.

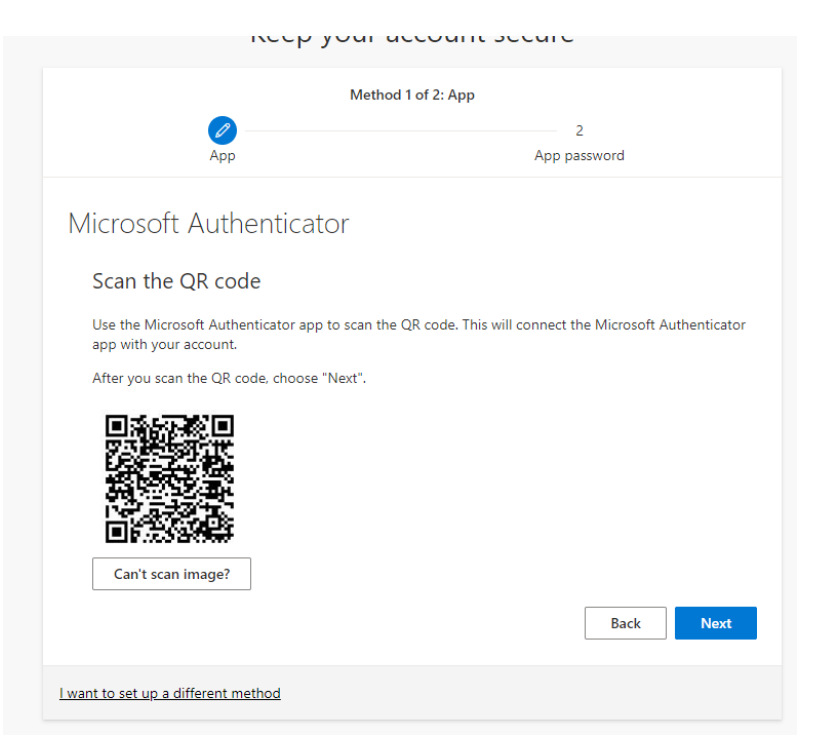

## On your phone:

Add Account

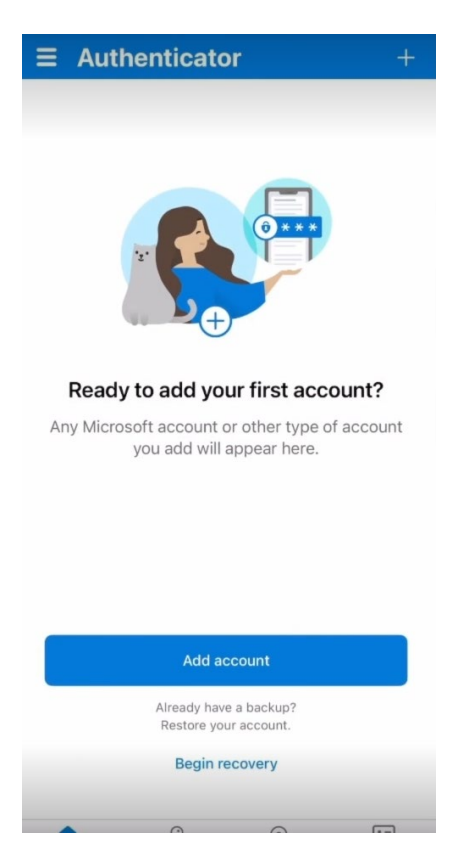

## Select Work or School Account

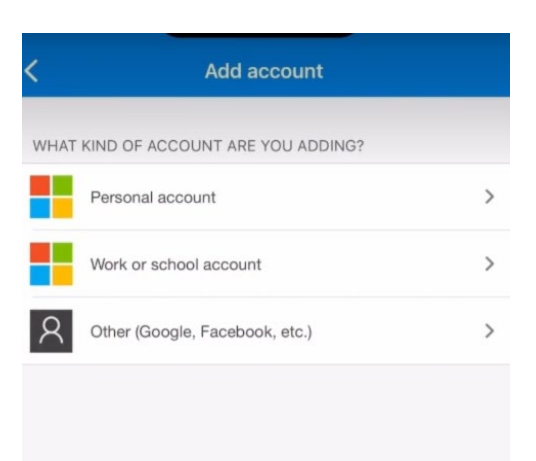

### Select Scan QR Code:

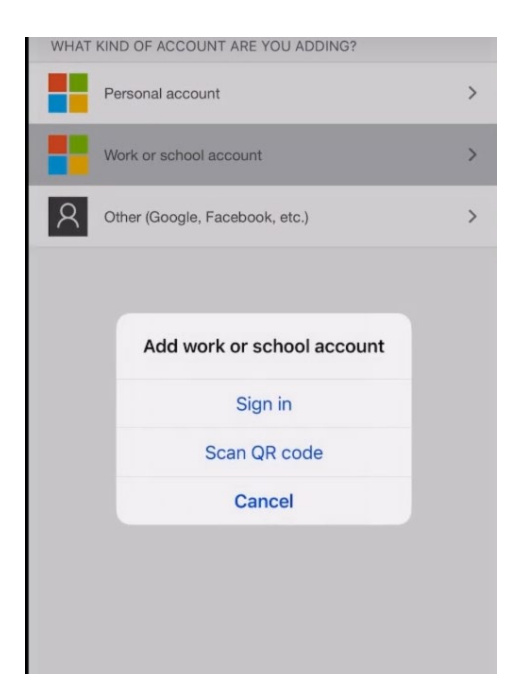

A camera will appear and you will be able to scan the QR code displayed on their PC

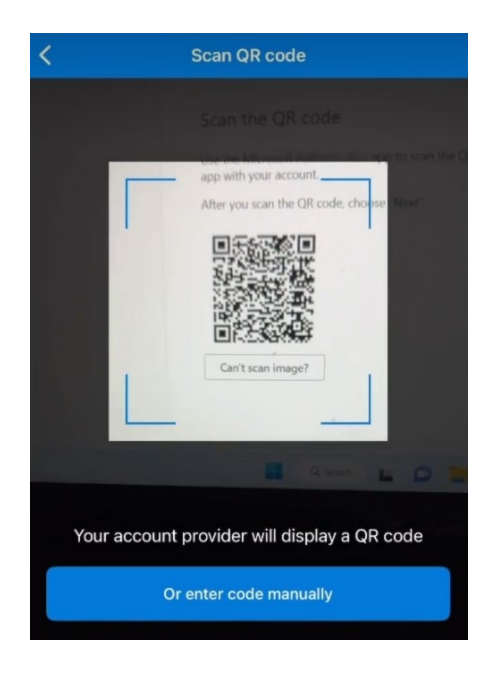

After the code is scanned this screen will not show an indication that it has completed, you will just have to select next

| Method 1 c                                                                | of 2: App                                           |
|---------------------------------------------------------------------------|-----------------------------------------------------|
|                                                                           | 2<br>App password                                   |
|                                                                           |                                                     |
| Microsoft Authenticator                                                   |                                                     |
| Scan the QR code                                                          |                                                     |
| Use the Microsoft Authenticator app to scan the QR app with your account. | code. This will connect the Microsoft Authenticator |
| After you scan the QR code, choose "Next".                                |                                                     |
|                                                                           |                                                     |
|                                                                           |                                                     |
|                                                                           |                                                     |
| Can't scan image?                                                         |                                                     |
| cant scan mage:                                                           |                                                     |
|                                                                           | Back                                                |

#### Please enter the number that appears in the screen on your application

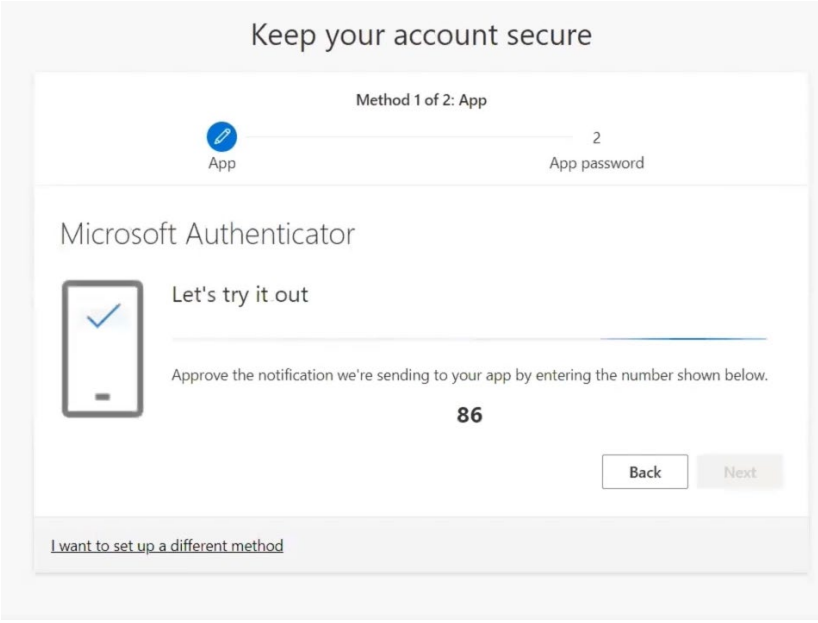

| ∃ Auther                 | nticator                                                                                                    | Q +                      |
|--------------------------|----------------------------------------------------------------------------------------------------|--------------------------|
| scnm.ed<br>m.ochoa       | u<br>@sonoran.edu                                                                                                | >                        |
| Are<br>Enter<br>No, it's | e you trying to sign<br>scnm.edu<br>m.ochoa@sonoran.edu<br>the number shown to s<br>[Enter number<br>s not me Ye | ign in.                  |
| 1                        | 2<br>АВС                                                                                                    | 3<br>Def                 |
| 4<br>6н1                 | 5                                                                                                    | 6<br>MNO                 |
| 7<br>Pars                | 8<br>TUV                                                                                                    | 9<br>****z               |
|                          | 0                                                                                                    | $\langle \times \rangle$ |

Next you will see "App Password" this is a recovery password name enter "Sonoran EDU" (Note: This password does not have to be saved this they will not use it in the future)

Select next then Done

| Method 2 of 2: App                                                                                                    | password                         |
|----------------------------------------------------------------------------------------------------|----------------------------------|
| Phone                                                                                                    | App password                     |
| App password                                                                                                    |                                  |
| Start by creating a name for your app password. This will he<br>What name would you like to use? Minimum length is 8<br>characters.                                                        | lp differentiate it from others. |
| Enter app password name                                                                                                    |                                  |
|                                                                                                    | Next                             |
| Keep your account secure<br>Your organization requires you to set up the following methods of proving who you are.<br>Method 2 of 2: App password                                          |                                  |
| Phone App password                                                                                                    |                                  |
| App password App password was successfully created. Copy the password to clipboard and paste into your app. Then return here and choose 'Done' Name: Sonoan Edu Password: xilvzhiwwaokwaod |                                  |
| Note: Keep this password in a safe place. It will not be shown again.                                                                                                    | _                                |
| Back Dor                                                                                                    |                                  |

## For text message authentication:

| -Select phone in the                                   | e drop down menu                                                                                          |
|--------------------------------------------------------|----------------------------------------------------------------------------------------------------|
|                                                        | Method 1 of 2: App                                                                                        |
| App —                                                  | 2<br>App password                                                                                         |
| Microsoft Auther                                       | nticator                                                                                                  |
| Start by<br>On your ph<br>After you in<br>I want to us | Choose a different method ×<br>Which method would you like to use?<br>Phone<br>Authenticator app<br>Phone |
| <u>l want to set up a different metho</u>              | <u>od</u>                                                                                                 |

You will input your cell phone number and select next

| Method 1                                                                     | of 2: Phone                                             |
|------------------------------------------------------------------------------|---------------------------------------------------------|
| 2<br>Phone                                                                   | 2<br>App password                                       |
| Phone                                                                        |                                                         |
| You can prove who you are by answering a call on you                         | Ir phone or texting a code to your phone.               |
| What phone number would you like to use?                                     | _                                                       |
| United States (+1)                                                           |                                                         |
| • Text me a code                                                             |                                                         |
| Call me                                                                      |                                                         |
| Message and data rates may apply. Choosing Next me<br>and cookies statement. | eans that you agree to the Terms of service and Privacy |
|                                                                              | Next                                                    |
| I want to set up a different method                                          |                                                         |

A code will be sent to your cell phone input the code in space below:

| Method 1 of 2: F                                               | Phone             |
|----------------------------------------------------------------|-------------------|
| Phone                                                          | 2<br>App password |
| Phone                                                          |                   |
| We just sent a 6 digit code to +1 Enter the code<br>Enter code | le below.         |
| Resend code                                                    | Back Next         |
| l want to set up a different method                            |                   |

Important next user will see "App Password" this is a recovery password name "Sonoran EDU"

| Method 2                                                                                                    | of 2: App password                                      |
|----------------------------------------------------------------------------------------------------|---------------------------------------------------------|
| Phone                                                                                                    | App password                                            |
| App password                                                                                                    |                                                         |
| Start by creating a name for your app password. The What name would you like to use? Minimum lengther characters. | his will help differentiate it from others.<br>gth is 8 |
| Enter app password name                                                                                           |                                                         |
|                                                                                                    | Next                                                    |

| Keep your acc                                                                                                    | ount secure                                   |
|----------------------------------------------------------------------------------------------------|-----------------------------------------------|
| Your organization requires you to set up the fo                                                                                 | llowing methods of proving who you are.       |
| Mathad 2 - 6 2 A                                                                                                    |                                               |
|                                                                                                    | op password                                   |
| Phone                                                                                                    | App password                                  |
| App password<br>App password was successfully created. Copy the passwor<br>return here and choose 'Done'<br>Name:<br>Sonoan Edu | rd to clipboard and paste into your app. Then |
| Password:<br>xjlvzhkwwggkvggd                                                                                                   |                                               |
| Note: Keep this password in a safe place. It will not be sho                                                                    | own again.<br>Back Done                       |